# ESP32 開発環境

2020.03.03

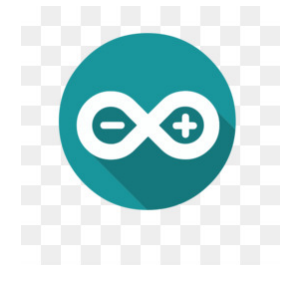

#### <u>Windows10 版</u>

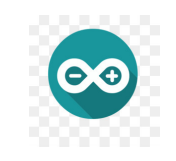

## 手順:

- •1. USBからArduinoファイルをデスクトップへコピーします。
- 2. そのファイルを展開します。そのファイルの中の
   ◎
- •3. セキュリティ警告画面が出るので許可します。
- 4. Arduino IDEが立ち上げるので、メニューから
   「ファイル」→「環境設定」を開き、
- 5.「追加のボードマネージャのURLは、 https://dl.espressif.com/dl/package\_esp32\_index.json と入力し「OK」をクリックします。

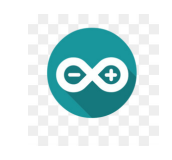

### 手順:

- 6.「ツール」→「ボード」→「ボードマネージャ」を開きます。
- 7. 「esp32」と入力し、「esp by Espressif Systems」 をインストールします。最新版は、1.0.5 です。
- 8. 「ツール」→「ボード」で、「DOIT ESP32 DEVKIT V1」 を選択します。
- これでESP32をArduino IDEを利用する準備ができました。 パソコンとESP32ボードをUSBケーブルで接続します。 今回は、ポートCOM3に認識されました。

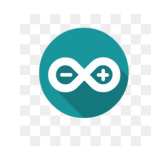

## <u>Arduino 初期画面</u>

| S IOTTest   Arduino 1.8.12       | X                                              |
|----------------------------------|------------------------------------------------|
| ファイル 編集 スケッチ ツール ヘルプ             |                                                |
|                                  | 20 - 20 - 20 - 20 - 20 - 20 - 20 - 20 -        |
| IOTTest                          |                                                |
|                                  | ^                                              |
|                                  |                                                |
| int led = 23;                    |                                                |
| <pre>void setup() {</pre>        |                                                |
| <pre>pinMode(led, OUTPUT);</pre> |                                                |
|                                  |                                                |
| }                                |                                                |
| void loop() {                    |                                                |
| digitalWrite(led, HIGH);         |                                                |
| digitalWrite(led IOW):           |                                                |
| delav(1000):                     |                                                |
| }                                |                                                |
|                                  |                                                |
|                                  |                                                |
|                                  |                                                |
|                                  |                                                |
|                                  |                                                |
|                                  |                                                |
|                                  |                                                |
|                                  |                                                |
|                                  | ~                                              |
|                                  |                                                |
|                                  |                                                |
|                                  |                                                |
|                                  |                                                |
|                                  |                                                |
| 1                                | COM3のDOIT ESP32 DEVKIT V1, 80MHz, 115200, None |

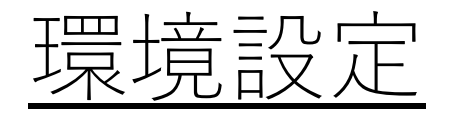

#### 赤波線のところに次ページの 🥯 URLを入力する。

| 💿 IOTTest   Arduino 1.8.12 |                                                                                                  |                        | - 🗆                | $\times$     |
|----------------------------|--------------------------------------------------------------------------------------------------|------------------------|--------------------|--------------|
| ファイル 編集 スケッチ ツール           | ヘルプ                                                                                              |                        |                    |              |
|                            |                                                                                                  |                        |                    | <b>1</b> 20- |
| IOTTest                    |                                                                                                  |                        |                    |              |
|                            | 環境設定 ×                                                                                           |                        |                    | ^            |
|                            | 設定 ネットワーク                                                                                        |                        |                    |              |
| int led = 23:              | スケッチブックの保存場所:                                                                                    |                        |                    |              |
| <pre>void setup(){</pre>   | C.¥Users¥fakem¥Documents¥Arduino 参照                                                              |                        |                    |              |
| pinMode(led,               | 言語設定: System Default v 変更の反映にはArduino IDEの再起動が必要                                                 |                        |                    |              |
| - · · ·                    | エディタの文字の大きさ: 18                                                                                  |                        |                    |              |
| }                          | インタフェースのスケール: ✓ 自動 100 € % 変更の反映にはArduino IDEの 再起動が必要                                            |                        |                    |              |
| <pre>void loop(){</pre>    | テーマ: デフォルトのテーマ V 変更の反映にはArduino IDEの再起動が必要                                                       |                        |                    |              |
| digitalWrite               |                                                                                                  |                        |                    |              |
| delay(1000);               | □ 行番号を表示する □ コードの折り返しを有効に                                                                        |                        |                    |              |
| digitalWrite               | 2 書き込みを検証する 2 書き込みを検証する 1 外部のエディタを使用する                                                           |                        |                    |              |
| delay(1000);               | ✓ 起動時に最新パージョンの有無をチェックする ✓ 検証または書き込みを行う前にスケッチを保存する                                                |                        |                    |              |
| }                          | Use accessibility features                                                                       |                        |                    |              |
|                            | 追加のボーマネージャのURL: https://dl.espressif.com/dl/package.esp32.index.json                             |                        |                    |              |
|                            | 以下のJアイルを直接編集 9 AIは、よい少くの設定を行うことができま 9。<br>C:¥Users¥fakem¥AppData¥Local¥Arduino15¥preferences.txt |                        |                    |              |
|                            | 編集する際には、Arduino IDEを終了させておいてください。                                                                |                        |                    |              |
|                            | OK キャンセル                                                                                         |                        |                    |              |
|                            |                                                                                                  |                        |                    |              |
|                            |                                                                                                  |                        |                    |              |
|                            |                                                                                                  |                        |                    |              |
|                            |                                                                                                  |                        |                    |              |
|                            |                                                                                                  |                        |                    | J            |
|                            |                                                                                                  |                        |                    |              |
|                            |                                                                                                  |                        |                    |              |
|                            |                                                                                                  |                        |                    |              |
|                            |                                                                                                  |                        |                    |              |
|                            |                                                                                                  |                        |                    |              |
| 1                          |                                                                                                  | COM30DOIT ESP32 DEVKIT | V1, 80MHz, 115200, | None         |

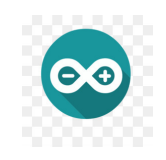

## <u>ライブラリー先URL</u>

#### 追加ボードマネージャのURL

#### https://dl.espressif.com/dl/package\_esp32\_index.json

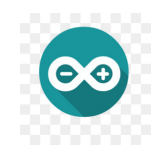

## 開発環境・続き

| 環境設定                                    |                                                              | ×                         |
|-----------------------------------------|--------------------------------------------------------------|---------------------------|
| 設定 ネットワーク                               |                                                              |                           |
| スケッチブックの 保存                             | 場所:                                                          |                           |
| C:¥Users¥fakem¥E                        | Documents¥Arduino                                            | 参照                        |
| 言語設定:                                   | System Default 🗸 🗸 🗸                                         | 変更の反映にはArduino IDEの再起動が必要 |
| エディタの文字の大                               | 💿 追加のボードマネージャのURL                                            | ×                         |
| インタフェースのスケ                              | 追加のURLを1行ずつ入力                                                |                           |
| テーマ:<br>より詳細な情報を<br>コンパイラの警告:           | https://dl.espressif.com/dl/package_esp32_index              | (.json                    |
| □ 行番号を表示                                | カルのリア非公式ボードなせポートするロロのリントを表示                                  |                           |
| ✓ 日日△の行使日<br>✓ 起動時に最新<br>Use accessibin | ity reactices                                                | OK キャンセル る                |
| 追加のボードマネー                               | ジャのURL: https://dl.espressif.com/dl/package_esp32_index.json |                           |
| 以下のファイルを直接                              | 接編集すれば、より多くの設定を行うことができます。                                    |                           |
| C:¥Users¥fakem¥A                        | ppData¥Local¥Arduino15¥preferences.txt                       |                           |
| 編集する際には、A                               | rduino IDEを終了させておいてください。                                     |                           |
|                                         |                                                              | OK キャンセル                  |

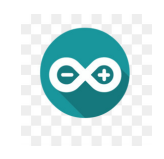

#### <u>アクセス許可を求められる。</u>

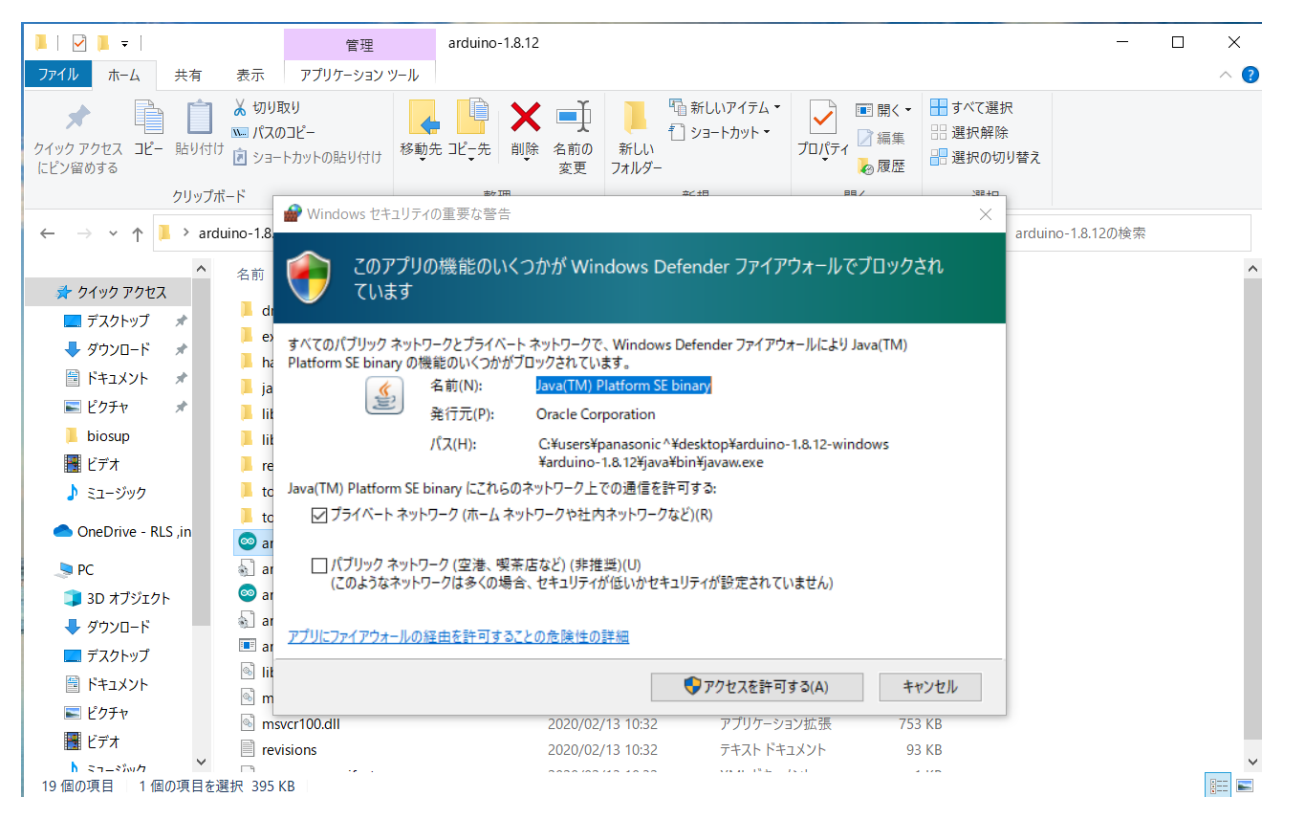

許可してください。

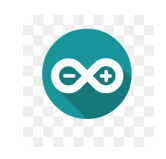

## <u>追加ボード情報のインストール</u>

| 💿 sketch_mar01a   Arduino | 1.8.12                                                             |      |
|---------------------------|--------------------------------------------------------------------|------|
| ファイル 編集 スケッチ ツール ^        | ルプ                                                                 |      |
|                           |                                                                    |      |
| sketch_mar01a             |                                                                    |      |
| <pre>void setup()</pre>   | {                                                                  |      |
| // put you                | setup code here, to run once:                                      |      |
| [                         | छ                                                                  | ×    |
| }                         | -<br>タイプ 全て                                                        |      |
|                           | esp32                                                              | ^    |
| <pre>void loop()</pre>    | by Espressif Systems<br>このパッケージに含まれているボード:                         |      |
| // put you:               | ESP32 Dev Module, WEMOS LoLin32, WEMOS D1 MINI ESP32.<br>More Info |      |
|                           | 1.0.4 〜 インストール                                                     |      |
| }                         |                                                                    | - 11 |
|                           |                                                                    |      |
|                           |                                                                    |      |
| <b>ナノニノゴのシリフルギ</b>        |                                                                    |      |
| ネイティブのシリアルホー              |                                                                    |      |
|                           |                                                                    |      |
|                           |                                                                    |      |
|                           |                                                                    |      |
|                           |                                                                    |      |
|                           |                                                                    | ×    |
|                           | [a]                                                                | Va   |

タイプ欄に「esp32」と入力する。

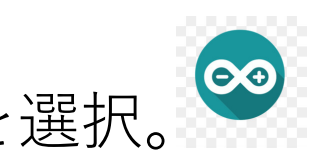

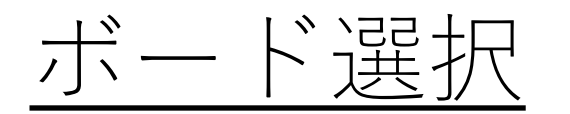

### DOIT ESP32 DEVKIT V1を選択。

| 🔤   🗔 🍤 | e           | 💿 IOTTest   Arduino 1  | 1.8.12                                                                                                    |              |                                | - [                           |          | ×        |
|---------|-------------|------------------------|----------------------------------------------------------------------------------------------------|--------------|--------------------------------|-------------------------------|----------|----------|
| ファイル    | <b>π−</b> Δ | ファイル 編集 スケッチ ツ         | ール ヘルプ                                                                                                    |              |                                |                               |          |          |
|         | 切り          |                        | 自動整形                                                                                                    | Ctrl+T       |                                |                               |          | <b>.</b> |
|         | שצ-         |                        | スグッチをアーカイフする                                                                                                    |              |                                |                               |          | -        |
| 貼り付け    |             | IOTTest                | エノコーナイノクを1回止<br>ライブラリ友管理                                                                                                    | Ctrl+Shift+I |                                |                               |          |          |
|         |             |                        | シリアルモニタ                                                                                                    | Ctrl+Shift+M |                                |                               |          | ^        |
| クリッノホ   | 1-1         |                        | シリアルプロッタ                                                                                                    | Ctrl+Shift+L |                                |                               |          |          |
|         |             | <pre>int led = :</pre> | WiFi101 / WiFiNINA Firmware Updat                                                                                                    | er           | ボードマネージャ                       |                               |          |          |
|         |             | void setup             |                                                                                                    |              | <b>A</b>                       |                               |          |          |
|         |             | pinMode(               | The second second secon | 2            | Widora AIR                     |                               |          |          |
|         |             |                        | Flash Frequency: "80MHz"                                                                                                    | ]            | Electronic SweetPeas - ESP320  |                               |          |          |
|         |             | }                      | Core Debug Level: "なし"                                                                                                    | >            | Nano32                         |                               |          |          |
|         |             | void loop(             | シリアルボート                                                                                                    | >            | LOLIN D32                      |                               |          |          |
|         |             | digitalW               | ボード情報を取得                                                                                                    |              | LOLIN D32 PRO                  |                               |          |          |
|         |             | digitalw.              | 書込装置: "AVRISP mkll"                                                                                                    | >            | Dongsen Tech Pocket 32         |                               |          |          |
|         |             | delay(10               | ブートローダを書き込む                                                                                                    |              | "WeMos" WiFi&Bluetooth Battery |                               |          |          |
|         |             | digitalW <sub>E</sub>  | ICE(IEG, LOW),                                                                                                    |              | ESPea32                        |                               |          |          |
|         |             | delav(1000             | 0);                                                                                                    |              | Noduino Quantum                |                               |          | ~        |
|         |             | ボードへの書き込みが             | 完了しました。                                                                                                    |              | Node32s                        |                               |          |          |
|         |             | writing at u           | XUUU18UUU (50 %)                                                                                                    |              | Hornbill ESP32 Dev             |                               |          | ^        |
|         |             | Writing at C           | )x0001c000 (66 %)                                                                                                    |              | Hornbill ESP32 Minima          |                               |          |          |
|         |             | Writing at C           | )x00020000 (83 %)                                                                                                    |              | IntoRobot Fig                  |                               |          |          |
|         |             | Writing at 0           | )x00024000 (100 %)                                                                                                    |              | Onehorse ESP32 Dev Module      |                               |          |          |
|         |             | Wrote 192208           | B bytes (95757 compre                                                                                                    | ssed) at     | Adafruit ESP32 Feather         | onds (effective 179.2 kbit/s) |          |          |
|         |             | Hash of data           | verified                                                                                                    |              | NodeMCU-32S                    |                               |          |          |
|         |             |                        | 2072 bytes to $144$                                                                                                    |              | MH ET LIVE ESP32DevKIT         |                               |          |          |
|         |             | compressed 3           | 5072 bytes to 144                                                                                                    |              | MH ET LIVE ESP32MiniKit        |                               |          |          |
|         |             |                        |                                                                                                    |              | ESP32vn IoT Uno                |                               |          |          |
|         |             | Writing at O           | )x00008000 (100 %)                                                                                                    |              |                                |                               |          |          |
|         |             | Wrote 3072 b           | oytes (144 compressed                                                                                                    | ) at 0x00    | OLIMEX ESP32-GATEWAY           | (effective 792.8 kbit/s)      |          |          |
|         |             |                        | a verified.                                                                                                    |              | OLIMEX ESP32-PoE               |                               |          |          |
|         |             |                        |                                                                                                    |              | ThaiEasyElec's ESPino32        |                               |          |          |
|         |             | Leaving                |                                                                                                    |              | M5Stack-Core-ESP32             |                               |          |          |
|         |             | Hard resetti           | ing via RTS pin                                                                                                    |              | M5Stack-FIRE                   |                               |          |          |
|         |             |                        |                                                                                                    |              | ODROID ESP32                   |                               |          |          |
|         |             | <                      |                                                                                                    |              | Heltec_WIFI_Kit_32             |                               |          | >        |
|         |             | 1                      |                                                                                                    |              | ESPectro32                     | COM3のDOIT ESP3:               | 2 DEVKIT | V1       |

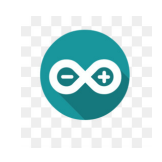

#### <u>アップロードスピードの設定</u>

#### 💿 sketch\_mar01a | Arduino 1.8.12 ファイル 編集 スケッチ ツール ヘルプ 自動整形 Ctrl+T スケッチをアーカイブする sketch\_mar01a エンコーディングを修正 ライブラリを管理... Ctrl+Shift+I void setu シリアルモニタ Ctrl+Shift+M // put シリアルプロッタ Ctrl+Shift+L in once: WiFi101 / WiFiNINA Firmware Updater } ボード: "DOIT ESP32 DEVKIT V1" Upload Speed: "921600" 921600 Flash Frequency: "80MHz" 115200 void loop Core Debug Level: "なし" 256000 230400 tedly: シリアルポート: "COM4" // put ボード情報を取得 512000 書込装置: "AVRISP mkll" } ブートローダを書き込む

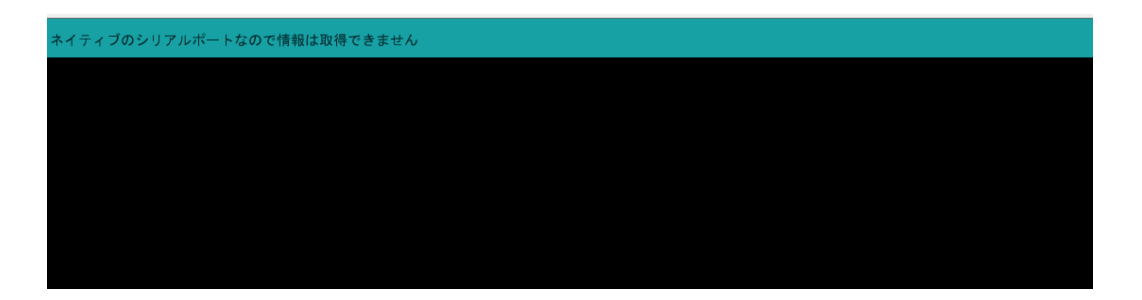

115200のスピードで設定。

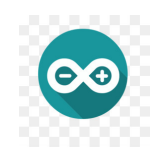

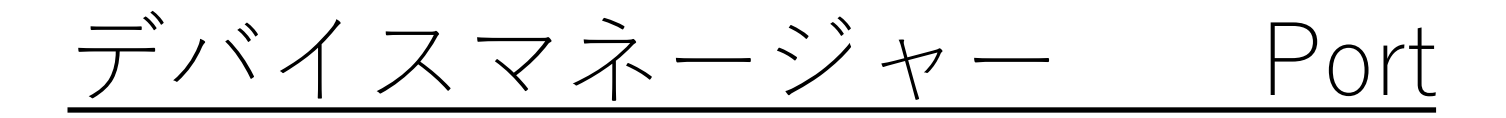

| ファイルド) 操作(A) 表示(M) ヘルブ(H)         ● ● □ □ □ □ ●         ● ● □ □ □ □ ●         ● ● □ □ □ □ □ ●         ● ● □ □ □ □ □ □ □ ●         ● ● □ □ □ □ □ □ □ □ □ □ □ □ ●         ● □ □ □ □ □ □ □ □ □ □ □ □ □ □ □ □ □ □ □                                                                                                    | <b>≞</b> 7 | バイス                                                                                                    | 7ネージャー ―                                                   | × |
|----------------------------------------------------------------------------------------------------|------------|----------------------------------------------------------------------------------------------------|------------------------------------------------------------|---|
| <ul> <li>◆ ◆ I II II II II II II</li> <li>&gt; 3275 ム デバイス</li> <li>II 11 11 11 11 11 11 11 11 11 11 11 11 1</li></ul>                                                                                                    | ファイノ       | ν(F)                                                                                                    | 操作(A) 表示(V) ヘルプ(H)                                         |   |
| <ul> <li>&gt; システムデバイス</li> <li>              ◆システムデバイス          </li> <li>             ダンドウェアブパペス         </li> <li>             ダイスクドライブ         </li> <li>             ディスクレイアダプター         </li> <li>             ディスクレイアダプター         </li> <li>             ディスクレイアダプター         </li> <li>             ディスクレイクターフェイスデバイス         </li> <li>             ディスクレイクターフェイスデバイス         </li> <li>             プロセッサ         </li> </ul> <li>             プロセッサ         <ul> <li>             ディト (COM と LPT)             </li> <li>             Silicon Labs CP210x USB to UART Bridge (COM3)         </li> </ul> </li> <li> <ul> <li>             プロセッサ             </li> <li>             プロセッサ             </li> <li>             ディト (COM と LPT)             </li> <li>             Silicon Labs CP210x USB to UART Bridge (COM3)             </li> <li>                   マウスとそのほかのポインティング デバイス                  </li> <li>                  マウスとそのほかのポインティング デバイス</li></ul></li> |            |                                                                                                    |                                                            |   |
| <ul> <li>USB Composite Device</li> <li>USB Composite Device</li> <li>USB Composite Device</li> <li>USB ルート ハブ (USB 3.0)</li> <li>USB 大容量記憶装置</li> <li>汎用 SuperSpeed USB ハブ</li> <li>辺田 USB ハゴ</li> </ul>                                                                                                    |            | <ul> <li>↓</li> <li>↓</li> <li>↓<th><ul> <li>(*) (*) (*) (*) (*) (*) (*) (*) (*) (*)</li></ul></th><th>^</th></li></ul> | <ul> <li>(*) (*) (*) (*) (*) (*) (*) (*) (*) (*)</li></ul> | ^ |
| ♥ USB Composite Device<br>♥ USB ルート ハブ (USB 3.0)<br>♥ USB 大容量記憶装置<br>♥ 汎用 SuperSpeed USB ハプ                                                                                                    |            | Ŷ                                                                                                    | USB Composite Device<br>USB Composite Device               |   |
| ♥ USB 大容量記憶装置<br>● 汎用 SuperSpeed USB ハブ<br>● 汎用 LISP ハブ                                                                                                    |            | Ŷ                                                                                                    | USB Composite Device<br>USB ルート ハブ (USB 3.0)               |   |
|                                                                                                    |            | Ŷ                                                                                                    | USB 大容量記憶装置<br>汎用 SuperSpeed USB ハブ                        | ~ |

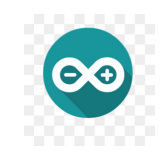

## <u>シリアルポート確認</u>

| 🥺 IOTTest   Arduino 1.                                               | 8.12                                                                                                    |                        |                        |
|----------------------------------------------------------------------|----------------------------------------------------------------------------------------------------|------------------------|------------------------|
| ファイル 編集 スケッチ <mark>ツ</mark> ー                                        | ルヘルプ                                                                                                    |                        |                        |
| IOTTest                                                              | 自動整形<br>スケッチをアーカイブする<br>エンコーディングを修正<br>ライブラリを管理                                                                                                    | Ctrl+T<br>Ctrl+Shift+l |                        |
|                                                                      | シリアルモニタ                                                                                                    | Ctrl+Shift+M           |                        |
|                                                                      | シリアルプロック                                                                                                    | Ctrl+Shift+I           |                        |
| <pre>int led =</pre>                                                 | WiFi101 / WiFiNINA Firmware Update                                                                                                    | r                      |                        |
| <pre>void setup   pinMode( } void loop(   digitalW   delay(10)</pre> | ボード: "DOIT ESP32 DEVKIT V1"<br>Upload Speed: "115200"<br>Flash Frequency: "80MHz"<br>Core Debug Level: "なし"<br>シリアルポート: "COM3"<br>ボード情報を取得<br>書込装置: "AVRISP mkII" |                        | シリアルポート<br><b>COM3</b> |
| digitalW                                                             | ブートローダを書き込む                                                                                                    |                        |                        |
| algitalwii                                                           | ce (rea, how),                                                                                                    |                        |                        |
| delav(1000                                                           | );                                                                                                    |                        |                        |
|                                                                      |                                                                                                    |                        |                        |
|                                                                      |                                                                                                    |                        |                        |

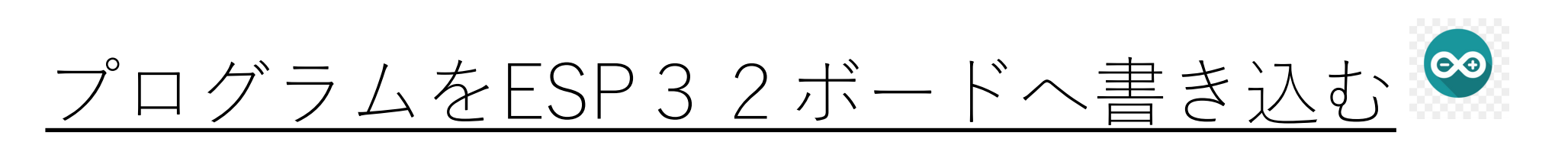

#### <u>「ファイル」ー>「スケッチ例」ー>「01</u> <u>Basics」ー>「Blink」を選択する。</u>

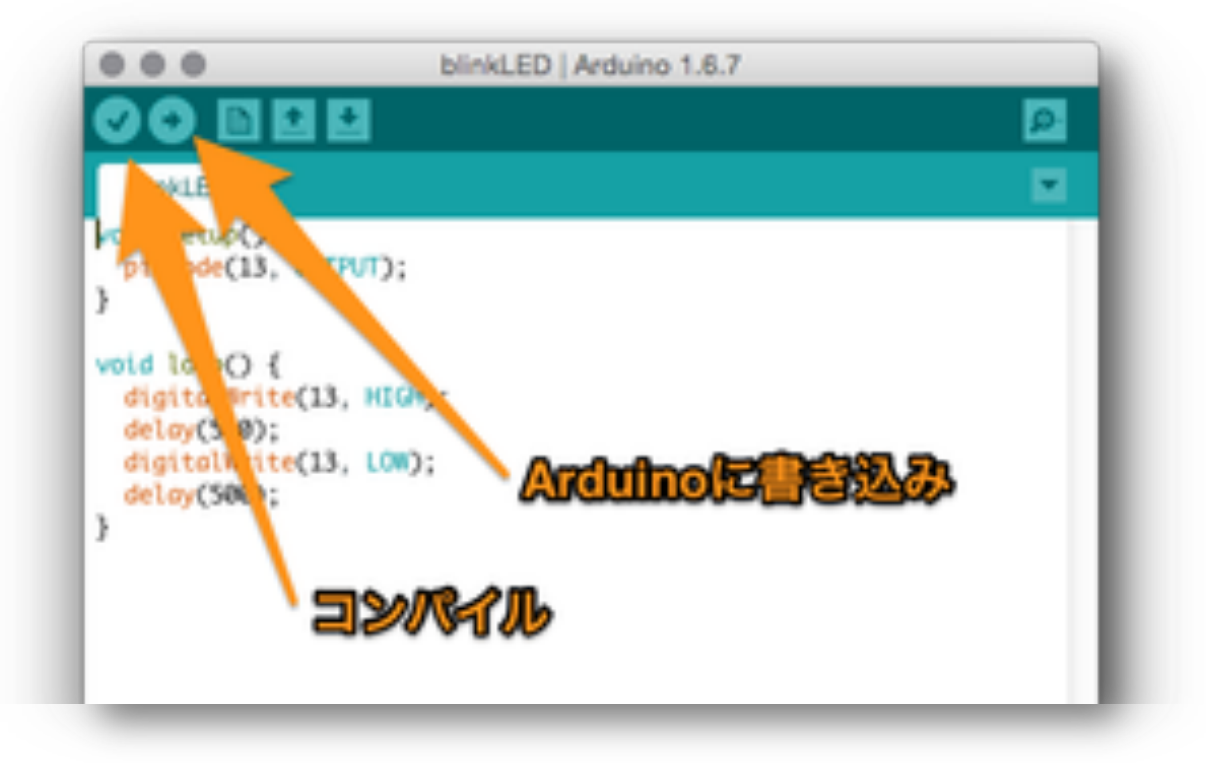

実行例: 書き込みが完了すると ESP32ボード上にある 青色LEDが点滅する。

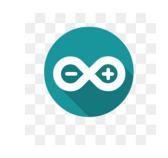

ファイルメニュー

| ファイル       編集 スケッチ ツール ヘルプ         新規ファイル       Ctrl+N         開く       Ctrl+O         最近使った項目を開く       >         スケッチブック       >         スケッチブック       > |
|----------------------------------------------------------------------------------------------------|
| 新規ファイル Ctrl+N 開く Ctrl+O 最近使った項目を開く > スケッチブック >                                                                                                    |
| 最近使った項目を開く         >           スケッチブック         >           スケッチブック         >                                                                              |
|                                                                                                    |
|                                                                                                    |
| 閉じる Ctrl+W<br>保存 Ctrl+S                                                                                                    |
| 名前を付けて保存 Ctrl+Shift+S                                                                                                    |
| プリンタの設定     Ctrl+Shift+P     」);       印刷     Ctrl+P                                                                                                    |
| 環境設定 Ctrl+カンマ                                                                                                    |
| 終了 Ctrl+Q                                                                                                    |
| <pre>digitalWrite(led, HIGH);</pre>                                                                                                    |
| delay(1000);                                                                                                    |
| <pre>digitalWrite(led, LOW);</pre>                                                                                                    |
| delay(1000);                                                                                                    |
| }                                                                                                    |
|                                                                                                    |
|                                                                                                    |

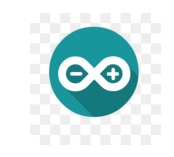

編集メニュー

🥺 IOTTest | Arduino 1.8.12

ファイル 編集 スケッチ ツール ヘルプ

|     | 元に戻す            | Ctrl+Z       |
|-----|-----------------|--------------|
|     |                 | 0.1.1/       |
|     | やり直し            | Ctrl+Y       |
| IOT |                 | C. I. M.     |
|     | 切り取り            | Ctrl+X       |
|     | วษ์-            | Ctrl+C       |
|     | フォーラム投稿形式でコピーする | Ctrl+Shift+C |
|     | HTML形式でコピーする    | Ctrl+Alt+C   |
| Int | 貼り付け            | Ctrl+V       |
| voi | 全て選択            | Ctrl+A       |
|     |                 | C. I. I      |
| p:  | 指定の行番号へ         | Ctrl+L       |
|     | コメント化・復帰        | Ctrl+スラッシュ   |
|     |                 |              |
| }   | インデントを増やす       | lab          |
| woi | インデントを減らす       | Shift+Tab    |
| VOI |                 |              |
| d:  | フォントサイズを大きく     | Ctrl+プラス     |
| -1  | フォントサイズを小さく     | Ctrl+マイナス    |
| a   |                 |              |
| d   | 検索              | Ctrl+F       |
|     | 次を検索            | Ctrl+G       |
| de  |                 | curro        |
|     | 町を確安            | Ctrl+Shitt+G |

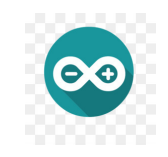

<u> ツールメニュー</u>

| ファイル 編集 スケッチ ツール ヘルプ <ul> <li> <li> <ul> <li></li></ul></li></li></ul>                                                                                                    |
|----------------------------------------------------------------------------------------------------|
| IOTTest自動整形Ctrl+TIOTTestスケッチをアーカイブするIOTTestフイブラリを管理Ottl+Shift+IシリアルモニタCtrl+Shift+MシリアルブロッタCtrl+Shift+LWiFi101 / WiFiNINA Firmware Updaterボード: "DOIT ESP32 DEVKIT V1"pinMode (Upload Speed: "115200"Flash Frequency: "80MHz"Core Debug Level: "なし"シリアルボートジリアルボートマoid 100p (digitalWdigitalWdelay (10digitalWTree (Text, Low),delay (1000); |
| int led =<br>void setup<br>pinMode (<br>WiFi101 / WiFiNINA Firmware Updater<br>ポード: "DOIT ESP32 DEVKIT V1"<br>Upload Speed: "115200"<br>Flash Frequency: "80MHz"<br>Core Debug Level: "なし"<br>シリアルポート<br>ポード情報を取得<br>書込装置: "AVRISP mkII"<br>フートローダを書き込む<br>delay (1000);<br>}                                                             |
| void setup<br>pinMode (       ボード: "DOIT ESP32 DEVKIT V1"       >>         Upload Speed: "115200"       >>         Flash Frequency: "80MHz"       >>         Core Debug Level: "なし"       >>         void loop (       ジリアルボート       >>         delay (10       ガートローダを書き込む       >>         delay (1000);       ;       >>               |
| delay(10)<br>digitalWirte(ieu, iow),<br>delay(1000);<br>}                                                                                                    |
| <pre>delay(1000); }</pre>                                                                                                    |
|                                                                                                    |